# ZHSOP25 TC 申請及簽發流程

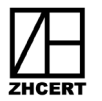

#### 一、目的

訂定簽發有機驗證證明文件(Transaction Certificate · 簡稱 TC)之作業流程與管理機制,包含但不限於申請、審核、勘誤、異動申請及用印文件上傳等。

### 二、範圍

與我國簽署雙邊有機同等性協議的國家。

### 三、職責

- 1. 驗證組負責確認產品符合協議內容。
- 2. 驗證組負責有機驗證證明文件(TC)應附文件審查。
- 管理組負責臺灣有機農業資訊網(簡稱 EPV)與 USDA Organic Integrity Database(簡 稱 OID)之帳號管理及系統維護。
- 4. 管理組負責系統文件匯出給驗證組及經營者。
- 5. 總經理負責有機驗證證明文件(TC)之簽發批准。

#### 四、申請須知

- 已了解並同意有機同等性國家與臺灣簽屬之雙邊協議之要求及規定,請參照台灣有機 農業資訊網有機驗證(進出口有機農產品資訊查詢)。
- 2. EPV 系統操作請參照台灣有機農業資訊網常見問題(交易證明文件申請)。
- 經營者應提供生產相關紀錄及出口資訊,經審查批准後使得申請有機驗證證明文件 (TC),若審查不通過,應依本公司要求補充資料或重新申請。

### 五、TC 申請應附文件

- 1. 申請相關資料填寫《ZHSR25-2 TC 申請表》。
- 3. 銷售相關資料:商業發票或銷貨單據、運輸與物流單據、出貨紀錄與證明、出貨照片等。
- 3. 標章與包裝相關資料:包裝標示與規格、包裝標示照片等。
- 4. 有機同等國家相關要求資料。

### 六、有機驗證證明文件(TC)勘誤或異動申請流程

- 經營者在收到有機驗證證明文件(TC)正本後,若發現內容有誤或有變更需求,請立 即向本公司提出修正或變更,於產品出口前將文件正本寄回本公司,並來電告知修正 或變更內容。若因未及時提出修正或變更,導致相關作業延誤或影響,本公司概不負 責。
- 2. 經營者須登入 EPV 進行該份文件字號內容的異動申請。
- 3. 本公司審核異動申請後,會重新寄發更新後的有機驗證證明文件(TC)正本。
- 請注意同一份文件不可同時進行 2 次以上的異動申請,如送出異動申請後,發現資料 有登錄錯誤想再修改,請致電本公司退回異動申請單。

ZHSOP 25 Rev3 2025/03/07

#### 第1頁·共5頁

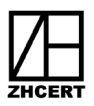

七、有機驗證證明文件(TC)申請及簽發流程

### 《適用國家:澳大利亞、加拿大、日本、紐西蘭、巴拉圭、印度...等》

- 1. 經營者填寫《ZHSR25-2 TC 申請表》進行申請。
- 經營者申請之 EPV 帳號、登錄經營者英文名稱及地址、確認驗證合格英文產品名稱須 通過本公司審核核准。
- 3. 經營者登入 EPV 至「經營者專區」申請「交易證明文件申請」。
- 4. 本公司審查相關文件紀錄,確認產品符合協議內容。
- 5. 本公司登入 EPV 至「交易證明文件管理」登錄審核結果。
- 6. 審核完成後,本公司列印 TC、用印後上傳 EPV,並將 TC 正本寄給經營者。

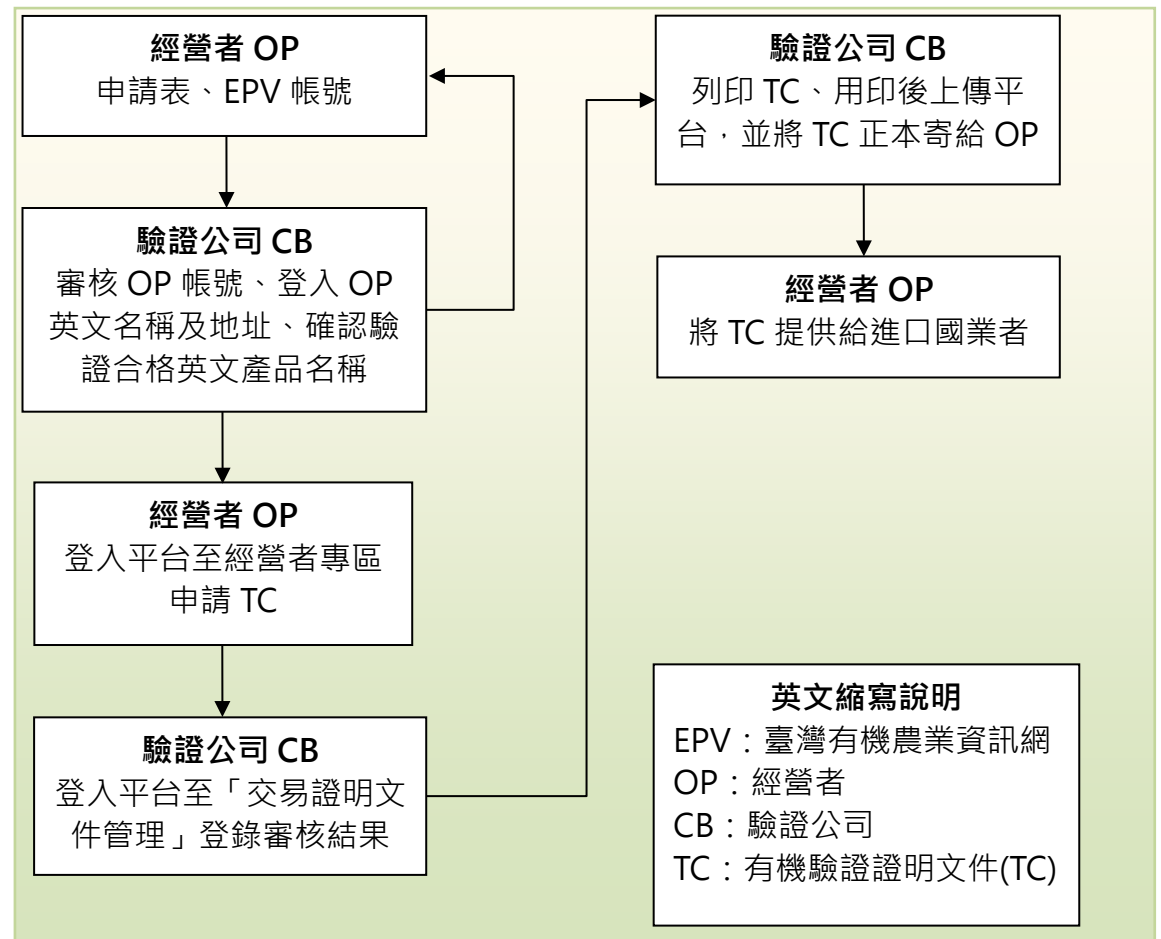

圖一、有機驗證證明文件(TC)申請及簽發流程圖:

ZHSOP 25 Rev3 2025/03/07

- 八、有機驗證證明文件(TC)申請及簽發流程《適用國家:美國》
  - 1. 經營者填寫《ZHSR25-2 TC 申請表》進行申請。
  - 經營者申請之 EPV 帳號、登錄經營者英文名稱及地址、確認驗證合格英文產品名稱須 通過本公司審核核准。
  - 3. 經營者登入 EPV 至「經營者專區」申請「交易證明文件申請」。
  - 本公司審查相關文件紀錄,確認產品符合協議內容。
  - 本公司從 EPV 匯出申請 TC 之驗證戶驗證資訊 EXCEL 表。必須先登錄 OID 所要求驗 證戶 ID,驗證戶 ID:10 個號碼(NOP 指定碼 251+數字 0+臺灣驗證證書字號後 6 碼)。
  - 6. 本公司登入 OID, 並將 EXCEL 表匯入 OID。
  - 7. 本公司於 OID 登錄 TC 申請資訊。
  - 8. 本公司於 OID 開立 TC 後,將 TC 提供給經營者,並將 TC 上傳至 EPV。

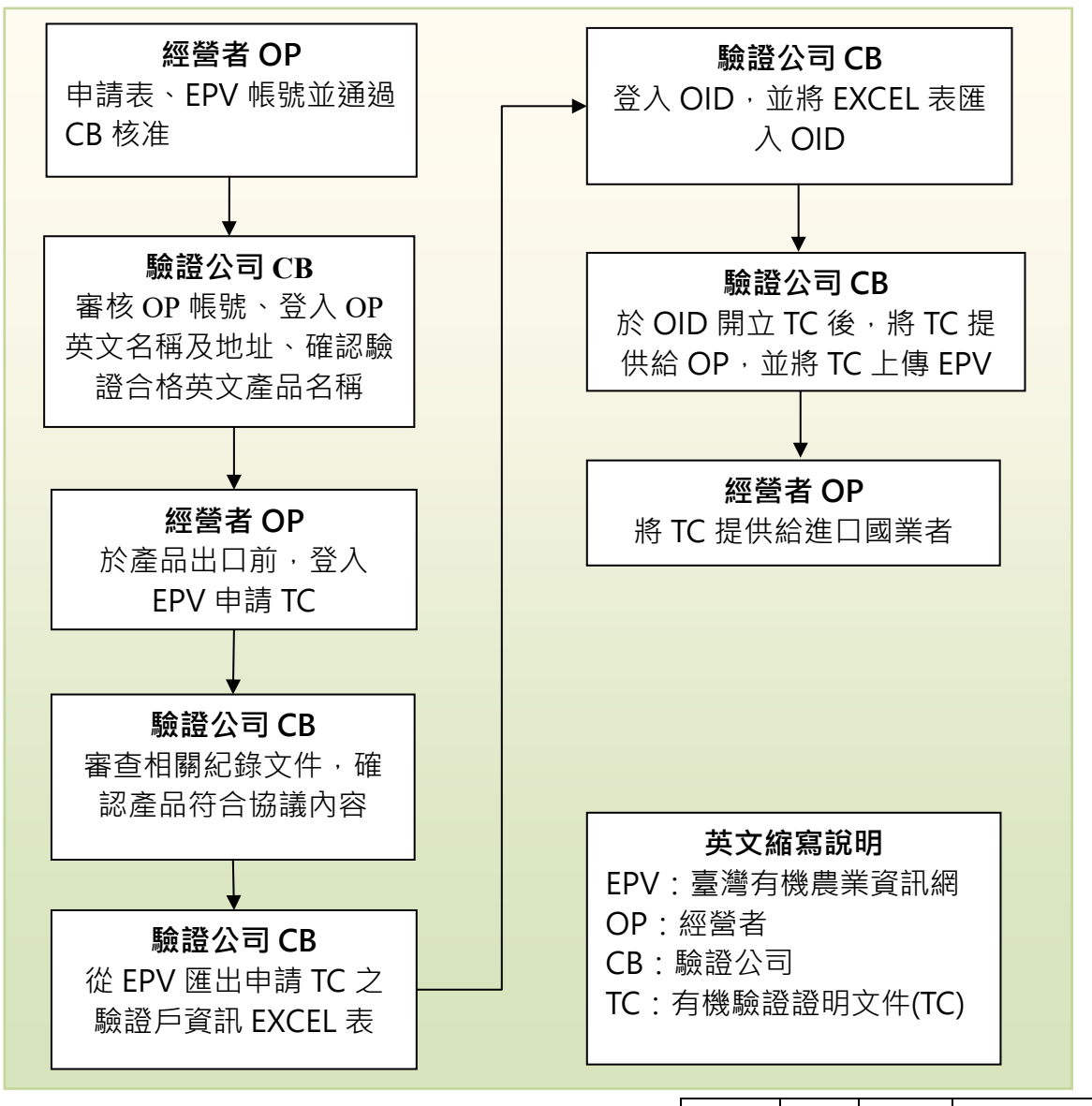

圖二、有機驗證證明文件(TC)申請及簽發流程圖:

第 3 頁·共 5 頁

Rev3 2025/03/07

ZHSOP 25

# ZHSOP25 TC 申請及簽發流程

# 九、管理組 OID 相關文件作業操作流程:

- 1.《匯入驗證戶驗證資訊 EXCEL 表》
  - (1).登入 OID · log In · (<u>https://organic.ams.usda.gov/Integrity/</u>)
  - (2).「Operations」功能點「View my Operations」。
  - (3).「Staging Area」列點選「Upload a File」。
  - (4).「Select a File to Upload 」點「選擇檔案」後, 選擇從 EPV 下載之 EXCEL 表匯入檔案。
  - (5).於「Upload File and Process Operations」點 「Upload File」。
  - (6).選擇上傳的檔案會先存放在暫存區(Staging Area)。
  - (7).如果系統檢視內容有問題會顯示 Error 及說明, 請截圖畫面及下載「Error 說明 EXCEL 表」,並提 供給農糧署及 EPV 維護廠商進行 EPV 下載 EXCEL 表資訊調整。
  - (8).如果無顯示 Error · 點「Publish Operations」上 傳文件。

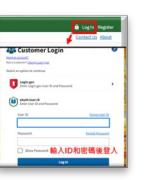

| and taken the base of the state       |                                                                                                    | Agricultural Marketing Service |
|---------------------------------------|----------------------------------------------------------------------------------------------------|--------------------------------|
|                                       | ITAMASE 😑                                                                                                    | a second a tare                |
| more Search * Apports * 1             | Operations + Inde Partners + Import Certificate + Administration +                                                                                                    | Grania des anchestes           |
| And and a second second second        | Import Cartificates Maging into                                                                                                    |                                |
| R mant Cartificate                    | The Monte strength of the teach the Margon teachers for these tells of a contrast, while a <b>Calificate</b> is to pre-solution transit of theirs. To see the difference of the Markov teachers of the Markov teachers of the Markov | displate shear day             |
| Daping loss                           | Fourthoscopia, any administration of the deconductor or sufficience the based                                                                                                    |                                |
| <ul> <li>argent Caralignet</li> </ul> | Will from White Hard Street                                                                                                    |                                |
| Daging loss Arlieve                   | MMR 1 metalism bened                                                                                                    |                                |
| A case next bother                    | & Test column                                                                                                    |                                |
| a trustation                          | A Chair reput Settion                                                                                                    | C hartfact                     |
|                                       | Adda Gethuist Inserface Injuscedus Gost August SportDeelly Rule                                                                                                    | Adam.                          |
|                                       | 4 4 4 4 4 4 4 4 4 4 4 4 4 4 4 4 4 4 4                                                                                                    |                                |
|                                       | basebaside.                                                                                                    |                                |
|                                       | A A A A BARRARY                                                                                                    | 1.04544                        |
|                                       | E-MAR LINEAR                                                                                                    |                                |

| Click Select to be | owse for a template file or drag and drop a file over the text box. Specify whether the file contains only operation information or bot                                                                                                    |
|--------------------|----------------------------------------------------------------------------------------------------|
| <b>N</b> H         | 1. Select a File to Upload                                                                                                    |
|                    | Select a Microsoft Excel (File ("Johns or "John) that includes all required information and in less than 12 Megabytes (MB)<br>Discussion Synthesis the current version of the <u>template</u> to get started.<br>(제외되는 제외 문화가 Selection of the Tele-               |
| 100                | File Contains Operation and Item (Product) Level Information                                                                                                    |
|                    | Select this aption to splittle operation level information only. Associated items (if any) will be capied from the Public Area and can be<br>changed from Cell Operations after completing the life apland.<br>O File Conclusios Operations Level Information Deby |
|                    | Select this option to update operation level information only. Associated items (if any) will be capied from the Public Area and can be<br>changed if you Edit Operations ofter completing the file upload.                                                        |
|                    | 3. Upload File and Process Operations                                                                                                    |
|                    | Upload file     Upload File     Cinck Upload File     Cancel                                                                                                    |

| Upload a File                                                                                                    |                                                                                                    |                                                                                                  |                      |                                                                                                    |                                                                                 |
|----------------------------------------------------------------------------------------------------|----------------------------------------------------------------------------------------------------|--------------------------------------------------------------------------------------------------|----------------------|----------------------------------------------------------------------------------------------------|---------------------------------------------------------------------------------|
| The option is used it<br>fields will be update<br>authorized users to<br>[BIOL] Bire Lat.                                                                                                    | add ress or add published import Carlificater(). Bu<br>the published import Carlificater(). The optimized<br>access the Stagley Area and your experiminar's tree<br>ima S.A.C.                                                                                                    | va vilhad as Inpot Cetificate rundo<br>elemates vill te published inmediat<br>pot Cetificate(i). | r will be brasted as | nen. Drip permitted<br>av fallent. Only                                                                                        |                                                                                 |
|                                                                                                    | er for a template. Die on dag and dass a Die over 1<br>al <mark>Annorman</mark><br>al <b>a Nie te Uphool</b><br>das a Nie regelst (passi (in a' alars, " alar ar " als) (it                                                                                                    | für Uplant Denils Pär Validation<br>Für Validation Frans<br>Tre Validation Frans                 | Brains (10)          | e preventer import Catificate information from be                                                                              | ing budlet                                                                      |
|                                                                                                    | <ul> <li>No for download the priorit works of the priority of the priority</li></ul> | the man                                                                                          | les.                 | Remp                                                                                                    | @ Section                                                                       |
| 10                                                                                                    | and Pile and Publish Import Cortificate(s)<br>only to optical the file? (Cri Hydroid & Publick To                                                                                                    | • t==                                                                                            | 4                    | The Tile cannot be processed - the Tile doesn<br>worksheet. Ten'ly that you satisched the proj<br>Cartificates basil Workbash. | It contain the "Import Certificate"<br>on Tile or use the up to date NOP import |
| File Typiced Details                                                                                                    |                                                                                                    |                                                                                                  | Anise page           |                                                                                                    | 5 - 5.0 <sup>4</sup> ) 1691                                                     |
| feries Te deals bei                                                                                                    | e. Club the file name to download the original file.                                                                                                    |                                                                                                  |                      |                                                                                                    |                                                                                 |
| Data Seurce:                                                                                                    | Complete for Centified Descriptions Data Sul                                                                                                    | relation (Turker 20.534 146 KD)                                                                  |                      |                                                                                                    |                                                                                 |
|                                                                                                    | The file was optimized by Dans. Alar) on Market                                                                                                    | MEB at 1129 AM.                                                                                  |                      | 1                                                                                                    |                                                                                 |
| Addention                                                                                                    | Import Cartificate()( Information                                                                                                    |                                                                                                  |                      | 1                                                                                                    |                                                                                 |
| Common Common Comm | A dis conserved index conditions reprinted on the                                                                                                    | 1,00                                                                                             |                      |                                                                                                    |                                                                                 |
|                                                                                                    |                                                                                                    |                                                                                                  |                      |                                                                                                    |                                                                                 |

| When you Publish information th                                                                               | hat has been updated in the Staging Area, it is ma                                                                                       |
|----------------------------------------------------------------------------------------------------|----------------------------------------------------------------------------------------------------|
| Certifier :                                                                                                   | [TOC] Tse-Xin Organic Certification Corp                                                                                                 |
| Total Operations :                                                                                            | 1                                                                                                    |
| <b>Certified Operations :</b>                                                                                 | 1                                                                                                    |
| Review data validation message<br>quality standards. Click <b>Publish</b><br>updated), or use tabs at the top | s before publishing this operation information to<br><b>Operations</b> to finalize this data update (please w<br>to navigate the system. |

(9).再次點「Publish Operations」確認公開驗證資訊(前台也有揭露)。

|                                             | <ul> <li>Reports * Operations * Trad</li> </ul>                                                                              | le Partners 👻 Import Certificate 👻 Ad                                                                                                    | ministra                 | ation 👻                                                                   |                          |                                        |                                                                  | Contact Us About User Res                                                                                                    |
|---------------------------------------------|----------------------------------------------------------------------------------------------------|----------------------------------------------------------------------------------------------------|--------------------------|---------------------------------------------------------------------------|--------------------------|----------------------------------------|------------------------------------------------------------------|----------------------------------------------------------------------------------------------------|
| USDA eAuthentication                        | is experiencing technical difficulties. We will update                                                                       | when the issue is resolved.                                                                                                    |                          |                                                                           |                          |                                        |                                                                  |                                                                                                    |
| elcome to the                               | Organic INTEGRITY Database!                                                                                                  |                                                                                                    |                          |                                                                           |                          |                                        |                                                                  |                                                                                                    |
| d a specific certified o                    | rganic farm or business, or search for an operation w                                                                        | with specific characteristics. Listings come from USDA and                                                                                                    | d Trade Par              | rtner-Accredited Certifying Age                                           | nts. Only certified oper | ations can sell, label or represent pr | oducts as organic, unless                                        | s exempt or excluded from                                                                                                    |
| ification.                                  |                                                                                                    |                                                                                                    |                          |                                                                           |                          |                                        |                                                                  |                                                                                                    |
| set Search Filters                          | Ē                                                                                                    | 己公開驗證資訊                                                                                                    |                          |                                                                           |                          |                                        |                                                                  | Advanced Search                                                                                                    |
|                                             |                                                                                                    |                                                                                                    |                          |                                                                           |                          |                                        |                                                                  |                                                                                                    |
|                                             |                                                                                                    |                                                                                                    |                          |                                                                           |                          |                                        |                                                                  | Export to                                                                                                    |
| rogram                                      | Operation                                                                                                    | Certifier                                                                                                    | Info                     | Status                                                                    | City                     | State/Province                         | Country                                                          | Certified Products                                                                                                    |
| ogram<br>Taiwan                             | Operation                                                                                                    | Certifier<br>Select Certifier                                                                                                    | Info                     | Status<br>Certified •                                                     | City<br>Enter City       | State/Province                         | Country<br>Enter Country                                         | Certified Products                                                                                                    |
| ogram<br>Taiwan<br>Iwan                     | Operation  CHANG HUA MUSHROOM COOPERATION                                                                                    | Certifier Select Certifier TEco-Garden Certification Co., Ltd.                                                                                                    | Info                     | Status<br>Certified •                                                     | City<br>Enter City       | State/Province                         | Country<br>Enter Country<br>Taiwan                               | Certified Products  HANDLING:                                                                                                |
| rogram<br>Taiwan<br>iiwan                   | Operation  CHANG HUA MUSHROOM COOPERATION Green Guide Trading Co., Ltd.                                                      | Certifier Select Certifier TExc-Garden Zertification Co. Ltd. TtOCI Tae Xin Organic Certification Corecostion                                                                                              | Info<br>O                | Status<br>Certified •<br>Certified<br>Certified                           | City<br>Enter City       | State/Province                         | Country<br>Enter Country<br>Taiwan<br>Taiwan                     | Certified Products  Certified Products  ANDLING:  HANDLING: Other: OTER.                                                     |
| rogram<br>Taiwan<br>iiwan<br>iiwan          | Operation  CHANG HUA MUSHROOM COOPERATION  Green Guide Trading CoLtd.  LL.CHINGT                                             | Certifier T Select Certifier T Select Certifier T Select Certification Co. Ltd. 1705/1706/1706/1706/1706/1706/1706/1706/1706                                                                               | Info<br>O<br>O<br>O      | Status<br>Certified •<br>Certified<br>Certified                           | City<br>Enter City       | State/Province                         | Country<br>Enter Country<br>Taiwan<br>Taiwan<br>Taiwan           | Certified Products     Certified Products     HANDLING:     HANDLING: Other: OTER.     CROPS: Other: Organic H.              |
| rogram<br>Taiwan<br>aiwan<br>aiwan<br>aiwan | Operation     CRANG HUA MUGHROOM COOPERATION     Green Guide Trading Co. Ltd.     L.CHIN23     SIMP & LIFE Coloral CO., LTD. | Certifier Select Certifier Teco-Sanden Eco-Sanden Certification Co Md. TOC.T. Tax-Xin Organic Certification Connocion NCENU National Chung Mainey Laborativ TOC.T. Tax-Xin Organic Certification Connocion | Info<br>O<br>O<br>O<br>O | Status<br>Certified •<br>Certified<br>Certified<br>Certified<br>Certified | City<br>Enter City       | State/Province                         | Country<br>Enter Country<br>Taiwan<br>Taiwan<br>Taiwan<br>Taiwan | Certified Products Certified Products Certified Products CROPS: Other: OTER. CROPS: Other: Organic H. HANDLING: Other: Vilso |

第 4 頁·共 5 頁

# ZHSOP25 TC 申請及簽發流程

# 2.《簽發 TC(開立進口電子證書)》

- (1).「Import Certificate」功能選「Select a Certifier」,於所屬驗證機構列點「Open」。
- (2).「Import Certificate」功能選「Open Staging Area」· 點選「Created Import Certificate」。

(3).完成表單的實體資訊填寫。

(4).「 Import Certificate 」 點 選 「 Publish Certificates」。

## 3.《查詢已公開 TC》

(1).「Import Certificate」點選「Search Import Certificates」

(2).下方列表右側點選下載 PDF 檔

## 十、外來文件參考

- 1. INTEGRITY Certifier User Guide
- 2. 簽發出口美國 TC 程序 (112 年研習會)

| GLOBAL               |                           |                                                                                                    | ± OkeysTeil   🛔 Leg                                               |
|----------------------|---------------------------|----------------------------------------------------------------------------------------------------|-------------------------------------------------------------------|
| Home Sei             | arch * Reg                | oorts * Operations * Trade Partners * Import Certificate<br>Search Import Certificate                                                                                                    | Administration      Contest.is About identifiesour     contest.is |
| Certifying A         | gents (Certi              | fiers) Select a Certifier                                                                                                    | ate 、功能调「Select a Certifier ·                                     |
| Select a Certifier t | e view its operatio       | at import certaic                                                                                                    | ave 5 Avenue 3                                                    |
| Locate a Certifier   | then click Open i         | in the right to open its list of operations.                                                                                                    | 於所屬驗證機構列點「open                                                    |
| Program              | Certifier<br>Abbreviation | Cortifier Name                                                                                                    | NOP Code Open                                                     |
| Siean                |                           |                                                                                                    |                                                                   |
| Taiwan               | AIC                       | Anihis international certification corporation                                                                                                    | 400 • Open                                                        |
| Talwan               | CAIC                      | Chengda Agama International Certification Corporation                                                                                                    | 100 • Open                                                        |
|                      |                           | And the second second sec |                                                                   |

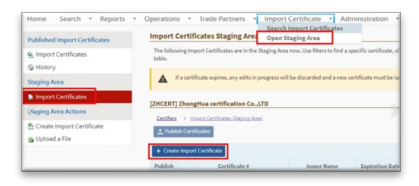

| Dreity Intermation   | Entity Information               | Program  |
|----------------------|----------------------------------|----------|
|                      | Certified to Organic Standards * |          |
| dational internation | United Kingdom                   | × • 0    |
|                      | Certificate Start Date *         |          |
|                      | atrisizaza 🖬 🛛 🚺 Sele            | ct Dates |
|                      | Certificate End Date *           | Solocta  |
|                      | 01/18/2023 🔁                     | Country  |
|                      | Product Exported From *          |          |
|                      | Polant                           |          |

| INTEGR                                                                               | DATABASE S                                                                               | Tahan                                                       | 🕹 Chierge Wei   🖨 Lo              |
|--------------------------------------------------------------------------------------|------------------------------------------------------------------------------------------|-------------------------------------------------------------|-----------------------------------|
| Home Search *                                                                        | Reports * Operations * Trade Partners * Impo                                             | rt Certificate · Administration                             | · Cantellia Shoul Marifron        |
| Published Import                                                                     | Import Certificates Staging Area                                                         |                                                             |                                   |
| Certificates                                                                         | The following import Certificates are in the Staging Area new. Use file                  | is to find a specific certificate, click on <b>Certific</b> | iate # to open and edit an import |
| e import                                                                             | Cardinicate, rise can also also a new import Cardinicate by Eliciting the I              | a area op or on sen.                                        |                                   |
| Staging Area                                                                         | Y a certificate expires, any edits in progress will be docarded                          | and a new certificate must be issued.                       |                                   |
|                                                                                      | [TDf] Top Xin Oceanic Cartification Connection                                           |                                                             |                                   |
| Import<br>Continues                                                                  | fred in merely a second second                                                           |                                                             |                                   |
| Emport<br>Certificates<br>Staging Area<br>Actions                                    | Certifien - Invest-Certification Tractice Assol<br>Read Additional Asso                  |                                                             |                                   |
| Emport<br>Certificates<br>Staging Area<br>Actients<br>D Create Import<br>Certificate | Centers + Investigation, Depice And<br>(E) Reality Centerson<br>4 Courte Input Centerson |                                                             | © Rest Film                       |

| Home<br>Search In | Search +               | Reports • Operation   | ns * Trade         | Partners           | Import Certif<br>Search Impor<br>Select a Certif                                                                         | ficate • Ade<br>1 Certificates<br>fier                              | ninistration      | Cardedua | thad vier.feasurier        |
|-------------------|------------------------|-----------------------|--------------------|--------------------|----------------------------------------------------------------------------------------------------|---------------------------------------------------------------------|-------------------|----------|----------------------------|
| Notes the last    | 1000 - root y can be a | aparted to (and       |                    |                    |                                                                                                    |                                                                     |                   |          | Contraction (Second Second |
| Program           | Certifier              | Certificate #         | losser Rame        | Expiration<br>Date | Climit                                                                                                    | Recipient                                                           | Export<br>Country | Raba     | Actions                    |
| 1504-1409         | ENDAGROS               | 940-44124/1010-220000 | Viginja<br>Laksere | 10/11/2023         | Coperter<br>EXCONUES<br>"BIOOTY ORGANIK<br>TARK URUNUER<br>TARK URUNUER<br>SAK VE TIC, UTD.<br>STY"<br>Contributjut Hah. | 8150000382<br>Smink's (20,<br>17805 1/5 may 34<br>Fort Horgan<br>CO | Turkey            | Voter .  | 進下載PDF4                    |

ZHSOP 25 Rev3 2025/03/07

第5頁,共5頁